# 透過指令行介面 (CLI),設定交換器的連結層發現 協定 (LLDP) 連接埠設定值

### 目標

鏈路層發現協定(LLDP)媒體端點發現(MED)提供額外的功能來支援媒體端點裝置,例如為語音 或影片、裝置位置發現和故障排除資訊等應用啟用網路策略通告。LLDP和Cisco Discovery Protocol(CDP)都是類似的協定,不同之處在於LLDP促進了供應商互操作性,而CDP是 Cisco專有協定。

LLDP使裝置能夠向隨後將資料儲存在管理資訊庫(MIB)中的相鄰裝置通告其標識、配置和功能 。鄰居之間共用的資訊有助於減少向區域網(LAN)新增新裝置所需的時間,也提供了解決許多 配置問題所需的詳細資訊。

LLDP可用於您需要在非思科專有裝置和思科專有裝置之間工作的情形。交換機提供埠當前 LLDP狀態的所有資訊,您可以使用此資訊來修復網路中的連線問題。這是FindIT Network Management等網路發現應用程式用於發現網路中裝置的協定之一。

特定LAN交換機可能連線了具有下列任一功能集的裝置:

- 僅支援LLDP-MED的裝置(例如第三方電話)
- 僅支援CDP的裝置(例如較舊的Cisco交換機或較舊的Cisco電話)
- 僅支援LLDP的裝置(例如第三方路由器或第三方交換機)
- •同時支援LLDP和CDP的裝置(例如Cisco路由器)
- •同時支援LLDP-MED和CDP的裝置(例如Cisco電話)
- 支援LLDP、LLDP-MED和CDP的裝置(例如Cisco交換機)

下圖顯示思科裝置上同時運行CDP和LLDP或LLDP-MED協定的場景。您可以配置該控制元件 ,以便禁用這些協定中的任何一個。

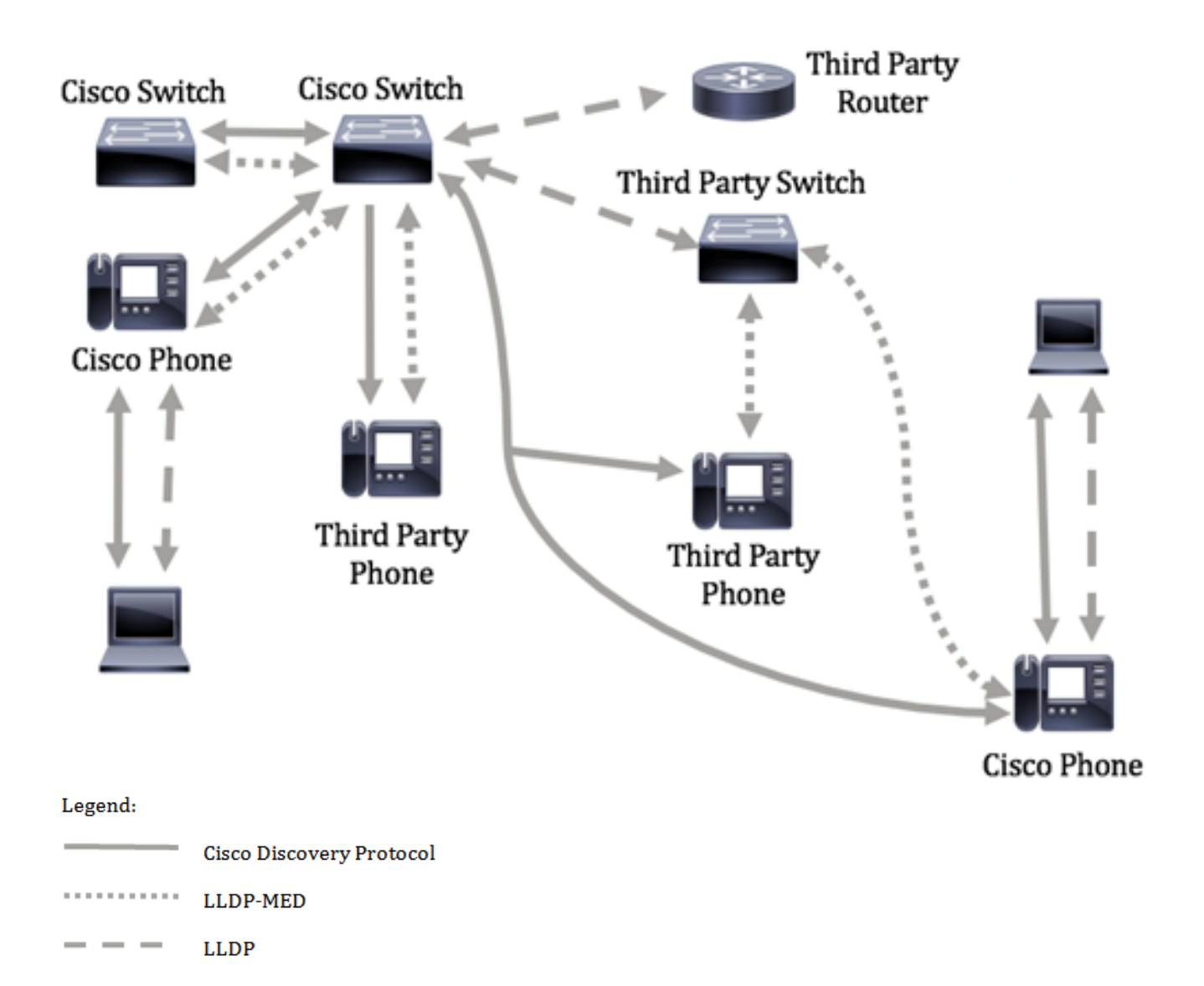

下圖顯示已相應地配置協定中的控制的情境:CDP用於Cisco裝置之間,LLDP-MED用於Cisco和第三方裝置之間。

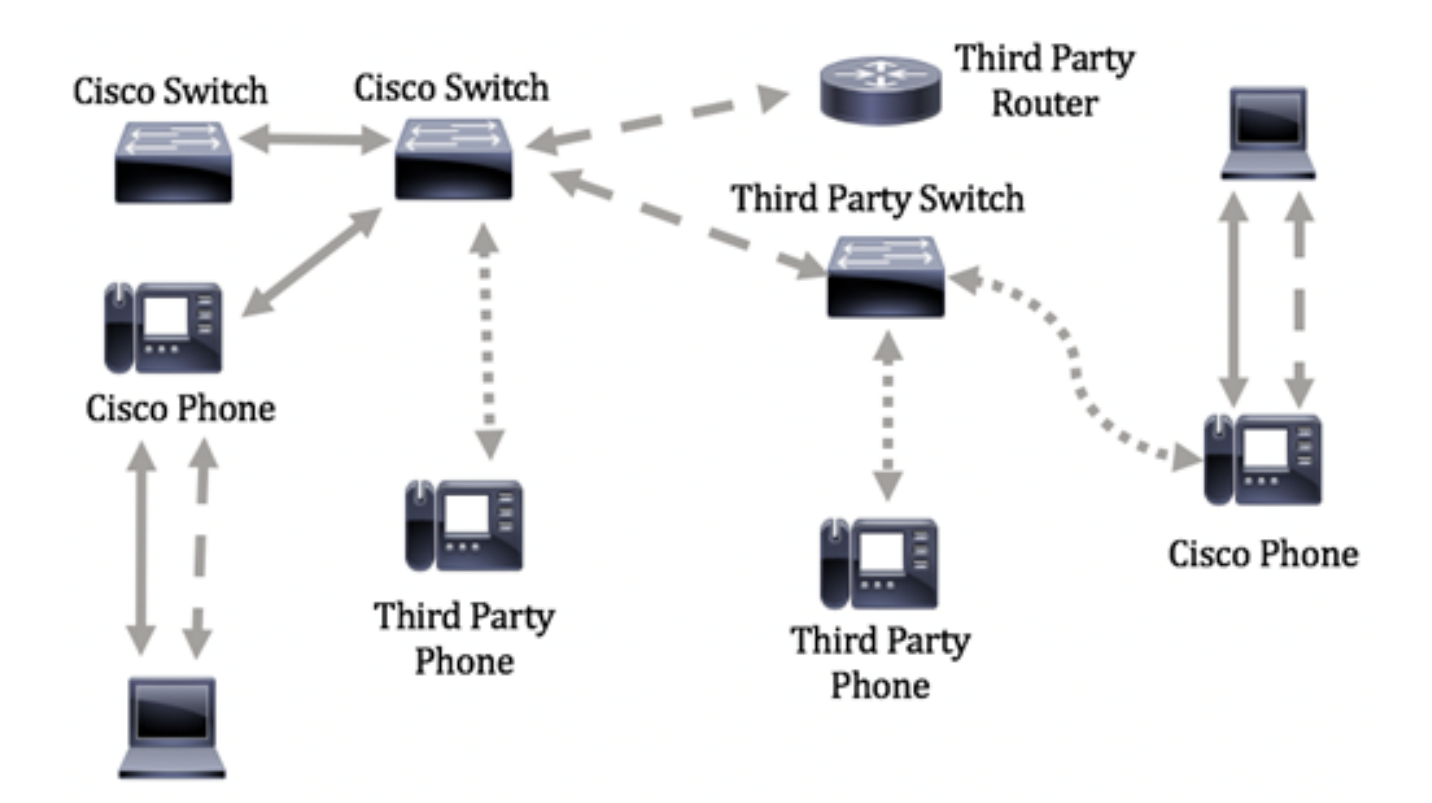

本文提供的指示說明如何透過指令行介面 (CLI),在交換器上設定 LLDP 連接埠設定值。

附註:要瞭解如何通過基於Web的實用程式配置交換機的LLDP埠設定,請按一下<u>此處</u>。

# 適用裝置

- Sx300系列
- Sx350系列
- •SG350X系列
- Sx500系列
- Sx550X系列

### 軟體版本

- 1.4.7.05 Sx300、Sx500
- 2.2.8.4 Sx350、SG350X、Sx550X

## 通過CLI配置交換機上的LLDP埠設定

通過配置LLDP埠設定,您可以啟用每個埠的LLDP和SNMP通知,並輸入在LLDP協定資料單元(PDU)中傳送的型別長度值(TLV)。可以通過LLDP-MED埠設定配置要通告的LLDP-MED TLV,並且可以配置裝置的管理地址TLV。要瞭解如何通過基於Web的實用程式配置交換機上的LLDP-MED埠設定,請按一下<u>此處</u>。有關基於CLI的說明,請按一下<u>此處</u>。

預設LLDP全域性設定和介面設定如下:

| LLDP全域性狀態        | 已禁用 |
|------------------|-----|
| LLDP計時器(資料包更新頻率) | 30秒 |

| LLDP保持倍增器(丟棄之前)     | 4(120秒)             |
|---------------------|---------------------|
| LLDP重新初始化延遲         | 2秒                  |
| LLDP Tx延遲           | 2秒                  |
| LLDP通知間隔            | 5秒                  |
| LLDP資料包處理           | 篩選(禁用LLDP時)         |
| LLDP機箱ID            | MAC 地址              |
| LLDP tlv-select     | 已啟用傳送和接收所有TLV。      |
| LLDP介面狀態            | 已啟用                 |
| LLDP接收              | 已啟用                 |
| LLDP傳輸              | 已啟用                 |
| LLDP med-tlv-select | 已啟用傳送所有LLDP-MED TLV |

**重要事項:**由於預設情況下全域性禁用LLDP,因此必須在特定介面上配置LLDP設定之前先啟 用它。要在交換機上啟用和配置全域性LLDP屬性,請按一下<u>此處</u>。

#### 在介面上禁用LLDP

在交換機上和所有支援的介面上全域性禁用LLDP。必須全域性啟用LLDP以允許裝置傳送 LLDP資料包。一旦啟用,就不需要在介面級別進行更改。

可以將介面配置為選擇性地不在網路上傳送和接收LLDP資料包。在特定埠上禁用LLDP將允許 您配置CDP以進行控制。如果連線埠上的連線裝置是較舊的Cisco交換器或較舊的Cisco電話 ,則這是有利的。

要在特定介面上禁用LLDP,請執行以下步驟:

步驟1.登入到交換機控制檯。預設使用者名稱和密碼為cisco/cisco。如果您已配置新的使用者 名稱或密碼,請改為輸入憑據。

#### User Name:cisco Password:\*\*\*\*\*\*\*\*\*

**附註:**這些命令可能會因交換機的確切型號而異。在本示例中,通過Telnet訪問SG350X交換 機。

步驟2.在交換機的特權EXEC模式下,輸入以下命令進入全域性配置上下文:

SG350X#configure

步驟3.輸入以下內容,輸入要配置的介面:

SG350X(config)#interface [interface-id]

SG350X#configure SG350X(config)finterface\_ge1/0/6 SG350X(config-if)#

附註:本範例中使用的是ge1/0/6介面。

步驟4.要禁用介面上的LLDP傳輸,請輸入以下命令:

[SG350X#configure
[SG350X(config)#interface\_ge1/0/6
[SG350X(config-if)#no lldp transmit
 SG350X(config-if)#

步驟5.要禁用介面上的LLDP接收,請輸入以下內容:

SG350X(config-if)#no lldp receive

SG350X#configure SG350X(config)#interface ge1/0/6 SG350X(config-if)#no lldp transmit SG350X(config-if)#no lldp receive SG350X(config-if)#

步驟6.輸入end命令返回特權執行上下文:

SG350X(config-if)#**end** 

[SG350X#configure [SG350X(config)#interface ge1/0/6 [SG350X(config-if)#no lldp transmit [SG350X(config-if)#no lldp receive [SG350X(config-if)#end SG350X#

步驟7.(可選)在交換機的特權EXEC模式下,輸入以下命令,將配置的設定儲存到啟動配置 檔案中:

SG350X#copy running-config startup-config

[SG350X; copy running-config startup-config Overwrite file [startup-config].... (Y/N)[N] ?

步驟8.(可選)出現Overwrite file [startup-config]...提示後,在鍵盤上按Y選擇「Yes」,或按 N選擇「No」。

[SG350X#copy running-config startup-config Overwrite file [startup-config].... (Y/N)[N] ?Y 16-May-2017 05:45:25 %COPY-I-FILECPY: Files Copy - source URL running-config destination URL flash://system/configuration/startup-config 16-May-2017 05:45:28 %COPY-N-TRAP: The copy operation was completed successfully SG350X#

現在,您應該已經通過CLI在交換機的特定埠上禁用了LLDP。

#### 檢視介面上的LLDP設定

步驟1。要顯示要配置的埠的當前配置設定,請輸入以下內容:

```
SG350X#show lldp configuration [interface-id |]
選項包括:
```

- interface-id (可選)指定埠ID。
- detailed (可選)顯示除當前埠之外的非當前埠的資訊。
  - **附註:**在此示例中,顯示ge1/0/6的LLDP配置設定。下面的全域性LLDP屬性是預配置的設定 。

| [SG350X #sho                                                                                             | ow lldp confi                                                                                                    | guration ge1/0/6                |           |               |
|----------------------------------------------------------------------------------------------------|----------------------------------------------------------------------------------------------------|---------------------------------|-----------|---------------|
| LLDP state<br>Timer: 60<br>Hold mult<br>Reinit de<br>Tx delay:<br>Notificate<br>LLDP packe<br>Chassis II | e: Enabled<br>Seconds<br>iplier: 5<br>lay: 3 Second<br>15 Seconds<br>ions Interval<br>ets handling:<br>D: host-name | s<br>: 360 Seconds<br>Filtering |           |               |
| Port                                                                                                    | State                                                                                                    | Optional TLVs                   | Address   | Notifications |
| gi1/0/6                                                                                                  | Disabled                                                                                                    | SN, SC                          | automatic | Disabled      |
| 802.3 opti                                                                                               | ional TLVs: N                                                                                                    | one                             |           |               |
| 802.1 opti<br>PVID: Enal<br>PPVIDs:<br>VLANs:<br>Protocols<br>1G350X#                                    | ional TLVs<br>bled<br>:                                                                                             |                                 |           |               |

LLDP配置顯示以下資訊:

- LLDP狀態 交換機中LLDP的狀態。
- 計時器 LLDP更新之間的時間間隔。
- 保持乘數 接收裝置在丟棄LLDP資料包之前保持該資料包的時間量(以計時器間隔的倍數表示)。
- •恢復延遲 LLDP埠在重新初始化LLDP傳輸之前等待的最小時間間隔。
- Tx delay 通過LLDP本地系統MIB中的值/狀態更改啟動的連續LLDP幀傳輸之間的延遲。
- 通知間隔 LLDP通知的最大傳輸速率。
- LLDP資料包處理 全域性禁用LLDP時的LLDP資料包處理。
- •機箱ID 機箱的識別符號。預設機箱ID是MAC地址。
- 連線埠 連線埠號碼。
- 狀態 埠的LLDP狀態。預設值為Rx和Tx。
- 可選TLV 通告的可選TLV。預設值為SN和SC。可能的值:
  - PD 埠描述
  - SN 系統名稱
  - SD 系統描述

- SC — 系統功能

- •地址 通告的管理地址。預設值為automatic。
- 通知 指示是啟用還是禁用LLDP通知。預設情況下禁用此功能。
- 802.3可選TLV 交換機將發佈的TLV。可用的TLV包括:
   802.3 MAC-PHY 傳送裝置的雙工和位元率功能以及當前雙工和位元率設定。它還指示當前設定是由於自動協商還是手動配置。

— 通過MDI的802.3功率 — 通過多文檔介面(MDI)傳輸的最大功率。

- 802.3鏈路聚合 — 鏈路是否聚合(與傳輸LLDP PDU的埠關聯)。它還指示鏈路當前是否已 聚合,如果聚合了,則提供聚合的埠識別符號。

- 802.3最大幀大小 — MAC-PHY實施的最大幀大小功能。

- •802.1可選TLV
  - PVID 通告的埠VLAN ID。預設情況下禁用此功能。

- PPVID — 通告的協定埠VLAN ID。

- VLAN — 要通告的VLAN。

— 協定 — 要通告的協定。

步驟2.(可選)要顯示從特定介面通告的LLDP資訊,請輸入以下內容:

SG350X#**show lldp local [interface-id]** 

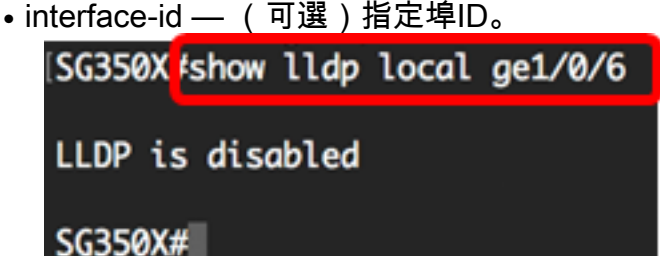

現在,您應該已經通過CLI成功檢視了交換機上特定介面上的LLDP設定。

#### 配置介面上的LLDP設定

要在已禁用的介面上啟用LLDP,請執行以下步驟:

步驟1.在交換機的特權EXEC模式下,通過輸入以下內容進入全域性配置上下文:

SG350X#configure

步驟2.輸入以下內容,輸入要配置的介面:

**附註:**確保連線到此埠的裝置支援LLDP,例如第三方路由器或第三方交換機。

SG350X#configure SG350X(config)#interface ge1/0/6 SG350X(config-ir)#

附註:本範例中使用的是ge1/0/6介面。

步驟3.要在介面上啟用LLDP傳輸,請輸入以下命令:

SG350X(config-if)#lldp

[SG350X#configure
[SG350X(config)#interface\_ae1/0/6
[SG350X(config-if)#lldp\_transmit
 SG350X(config-if)#

步驟4.要在介面上啟用LLDP接收,請輸入以下內容:

SG350X(config-if)#lldp

[SG350X(config)#interface ge1/0/6
[SG350X(config-if)#lldp transmit
[SG350X(config-if)#lldp receive
 SG350X(config-if)#

步驟5.要在介面上啟用傳送LLDP通知,請輸入以下內容:

SG350X(config-if)#lldp[enable |]

選項包括:

- enable 啟用傳送LLDP通知。
- disable 禁用傳送LLDP通知。

**附註:**傳送LLDP通知預設處於禁用狀態。或者,您可以使用**no lldp notifications**命令禁用傳送 LLDP通知。

[SG350X(config)#interface ge1/0/6
[SG350X(config-if)#lldp transmit
[SG350X(config-if)#lldp receive
[SG350X(config-if)#lldp notifications enable
SG350X(config-if)#

**附註:**在此示例中,啟用LLDP通知。

步驟6.要指定介面上傳輸哪些可選TLV,請輸入以下內容:

sg350x(config-if)#**lldp optional-tlv [tlv-name |] 重要:**輸入新的可選TLV將取代預設的可選TLV。

選項包括:

•-tlv — 指定要包括的TLV。可用的可選TLV有:

— 埠描述 — 埠描述可選TLV。

- sys-name — 系統名稱可選TLV。預設情況下會傳輸。

- sys-desc — 系統說明可選TLV。

- sys-cap — 系統功能可選TLV。預設情況下會傳輸。

- 802.3-mac-phy — 傳送裝置的雙工和位元率功能以及當前雙工和位元率設定。它還指示當前 設定是由於自動協商還是手動配置。

- 802.3-lag — 鏈路是否可以聚合(與傳輸LLDP PDU的連線埠關聯)。它還指示鏈路當前是 否已聚合,如果聚合了,則提供聚合的埠識別符號。

- 802.3-max-frame-size — MAC-PHY實施的最大幀大小功能。

- Power-via-MDI — 通過多文檔介面(MDI)傳輸的最大功率。

- 4線Power-via-MDI — (與支援60W PoE的PoE埠相關)專有Cisco TLV定義為支援允許 60瓦功率的乙太網供電(標準支援最高為30瓦)。

• none — (可選)從介面清除所有可選TLV。

SG350X(config-if)#lldp notifications enable SG350X(config-if)#lldp optional-tlv port-desc SG350X(config-if)#

步驟7。(可選)要恢復預設的可選TLV配置設定,請輸入以下內容:

SG350X(config-if)#no lldp optional-tlv

步驟8。(可選)要指定是否傳輸802.1 PVID,請輸入以下內容:

SG350X(config-if)#lldp **optional-tlv 802.1 pvid [enable |]** 選項包括:

• enable — 通告PVID。

• disable — 不通告PVID。

附註:在本示例中,已啟用可選TLV 802.1 PVID的傳輸。

[SG350X(config-if)#lldp notifications enable
[SG350X(config-if)#lldp optional-tlv port-desc
[SG350X(config-if)#lldp optional-tlv 802.1 pvid enable
SG350X(config-if)#

步驟9.(可選)若要將802.1 PVID的傳輸恢復為預設配置,請輸入以下內容:

SG350X(config-if)#**no lldp optional-tlv 802.1 pvid** 步驟10。(可選)要指定是否傳輸802.1 PPVID,請輸入以下內容:

SG350X(config-if)#lldptlv 802.1 ppvid [add |] [ppvid] 選項包括:

- add 通告PPVID。PPVID是根據資料包的協定使用的PVID。
- 刪除 未通告PPVID。

**附註:**PPVID範圍為0至4094。如果PPVID為0,則表示連線埠無法支援連線埠和通訊協定 VLAN,和/或連線埠未啟用任何通訊協定VLAN。在本示例中,802.1 PPVID保留預設配置。

步驟11。(可選)若要指定是否傳輸802.1 VLAN ID,請輸入以下內容:

SG350X(config-if)#**lldp optional-tlv 802.1 vlan [add |] [vlan-id]** 選項包括:

- add 通告VLAN ID。
- remove 未通告VLAN ID。

附註: VLAN ID的範圍是從0到4094。本範例中使用的是VLAN 20。

[SG350X(config-if)#lldp notifications enable [SG350X(config-if)#lldp optional-tlv port-desc [SG350X(config-if)#lldp optional-tlv 802.1 pvid enable [SG350X(config-if)#lldp optional-tlv 802.1 vlan add 20 SG350X(config-if)#

步驟12。(可選)要指定是否傳輸802.1協定,請輸入以下內容:

```
SG350X(config-if)#lldptlv 802.1[add |] []
選項包括:
```

- add 指定通告指定的協定。
- remove 指定不通告指定的協定。
   確保在交換機上全域性配置該協定。可用的協定包括:
- stp 生成樹協定可選TLV
- rstp 快速跨距樹狀目錄通訊協定可選TLV
- mstp 多重跨距樹狀目錄通訊協定可選TLV
- 暫停 暫停可選TLV
- •802.1x 基於埠的網路訪問控制(PNAC)可選TLV
- lacp 連結彙總控制通訊協定選項TLV
- gvrp GARP VLAN註冊協定可選TLV

附註:本示例使用RSTP。

[SG350X(config-if)#lldp notifications enable [SG350X(config-if)#lldp optional-tlv port-desc [SG350X(config-if)#lldp optional-tlv 802.1 pvid enable [SG350X(config-if)#lldp optional-tlv 802.1 vlan add 20 [SG350X(config-if)#lldp optional-tlv 802.1 protocol add rstp SG350X(config-if)#

步驟13。(可選)要指定介面通告的管理地址,請輸入以下內容:

- ip-address 指定要通告的靜態管理地址。
- none 指定不通告任何地址。
- automatic 指定軟體自動從產品的所有IP地址中選擇要通告的管理地址。如果有多個IP地址 ,軟體將在動態IP地址中選擇最小的IP地址。如果沒有動態地址,軟體將在靜態IP地址中選擇 最小的IP地址。這是預設通告。
- automatic interface-id 指定軟體自動從介面ID上配置的IP地址中選擇要通告的管理地址。如果有多個IP地址,軟體將在介面的動態IP地址中選擇最小的IP地址。如果沒有動態地址,軟體將在介面的靜態IP地址中選擇最小的IP地址。介面ID可以是以下型別之一:乙太網埠、埠通道或VLAN。請注意,如果連線埠或連線埠通道是具有IP位址的VLAN中的成員,則不會包括該位址,因為該位址與該VLAN關聯。

```
附註:預設情況下,不會通告IP地址。本示例使用192.168.1.150。
```

```
[SG350X(config-if)#lldp notifications enable
[SG350X(config-if)#lldp optional-tlv port-desc
[SG350X(config-if)#lldp optional-tlv 802.1 pvid enable
[SG350X(config-if)#lldp optional-tlv 802.1 vlan add 20
[SG350X(config-if)#lldp optional-tlv 802.1 protocol add rstp
[SG350X(config-if)#lldp management-address 192.168.1.150
SG350X(config-if)#]
```

步驟14.輸入end命令返回特權執行上下文:

SG350X(config-if)#end

```
[SG350X(config-if)#lldp optional-tlv 802.1 pvid enable
[SG350X(config-if)#lldp optional-tlv 802.1 vlan add 20
[SG350X(config-if)#lldp optional-tlv 802.1 protocol add rstp
[SG350X(config-if)#lldp management-address 192.168.1.150
[SG350X(config-if)#end
SG350X#
```

步驟15。(可選)要顯示已配置的埠的當前配置設定,請輸入以下內容:

SG350X#show lldp configuration [interface-id]

| SG350X(cor                                                                                                 | fig-if)#end                                                                                                    |                          |               |               |
|----------------------------------------------------------------------------------------------------|----------------------------------------------------------------------------------------------------|--------------------------|---------------|---------------|
| [SG350X <mark>#</mark> sho                                                                                 | w lldp config                                                                                                    | uration ge1/0/6          |               |               |
| LLDP state<br>Timer: 60<br>Hold multi<br>Reinit del<br>Tx delay:<br>Notificati<br>LLDP packe<br>Chassis II | e: Enabled<br>Seconds<br>plier: 5<br>ay: 3 Seconds<br>15 Seconds<br>ons Interval:<br>ets handling:<br>0: host-name | 360 Seconds<br>Filtering |               |               |
| Port                                                                                                    | State                                                                                                    | Optional TLVs            | Address       | Notifications |
| gi1/0/6                                                                                                    | Rx and Tx                                                                                                    | PD                       | 192.168.1.150 | Enabled       |
| 802.3 opti<br>802.1 opti<br>PVID: Enab<br>PPVIDs:<br>VLANs: 20<br>Protocols:<br>SG350X#                    | onal TLVs: No<br>onal TLVs<br>led<br>RSTP                                                                          | ne                       |               |               |

步驟16。(可選)要顯示從特定介面通告的LLDP資訊,請輸入以下內容:

SG350X#show lldp local [interface-id]

| <ul> <li>interface-id —</li> </ul> | (可選) | )指定埠ID。 |
|------------------------------------|------|---------|
|------------------------------------|------|---------|

| SG350X tshow lldp local ge1/0/6                                             |
|-----------------------------------------------------------------------------|
| Device ID: SG350X<br>Port ID: gi1/0/6                                       |
| Port description: GigabitEthernet1/0/6<br>Management address: 192.168.1.150 |
| 902 1 DVTD- 20                                                              |
| 802.1 PVID: 20                                                              |
| 802.1 VLAN: 20 (20)                                                         |
| 802.1 Protocol: 00 00 42 42 03 00 00 02                                     |

步驟17.(可選)在交換機的特權EXEC模式下,輸入以下命令,將配置的設定儲存到啟動配 置檔案中:

| SG350X <b>#copy running-config startup-config</b> |     |
|---------------------------------------------------|-----|
| SG350X copy running-config startup-config         |     |
| Overwrite file [startup-config] (Y/N)[N           | ] ? |

步驟18.(可選)出現Overwrite file [startup-config]...提示後,在鍵盤上按Y選擇「Yes」,或 按N選擇「No」。

[SG350X#copy running-config startup-config Overwrite file [startup-config].... (Y/N)[N] (?Y) 16-May-2017 06:43:38 %COPY-I-FILECPY: Files Copy - source URL running-config destination URL flash://system/configuration/startup-config 16-May-2017 06:43:40 %COPY-N-TRAP: The copy operation was completed successfully SG350X#

現在,您應該已經通過CLI成功配置交換機上的LLDP埠設定。

要瞭解有關LLDP和LLDP-MED的詳細資訊,請按一下<u>此處</u>。